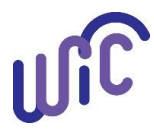

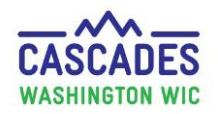

### Important!

- 1. This step sheet only applies to food and WIC nutritionals issued in Cascades; the instructions below cover replacing current food benefits (not formula) issued within Cascades when some current benefits have been redeemed.
  - For other situations see flowchart or below:
    - o Replace current benefits when no benefits have been redeemed. Use Cascades Steps Replacing Future Benefits.
    - Replace future benefits use Cascades Steps Replacing Future Benefits.
    - Exchanging or increasing formula use the Cascades Steps Exchange Formula Benefits or Increase Formula Benefits.
- 2. For policy, please see Cascades Policy and Procedure Manual Volume 1, Chapter 22 Issue WIC Food Benefits and Chapter 23 WIC Foods.

### Steps **Cascades Screen Example of some current benefits redeemed:** It's April 30<sup>th</sup>. The Smith family has redeemed some of their current benefits and have come back to get tofu and soy-based beverage. 1. Identify benefits issued to Issue Benefits date: Prescribe Food Search Criteria Issue Food Instruments Food Instrument Lis Select Food Instrument List. From Date To Date Exact Replace Current Benefits 12/1/2024 4/28/2025 Range Search Select Search. Exchange/Increase Formula Issue Date • Note that the **Search** Criteria can be modified Search Criteria if needed. From Date To Date Exact **Review** results and note: 4/28/2025 12/1/2024 Range Search • Current benefits: Issue Date ✓ If Redeemed: **Current benefits** • Future benefits issued. Family Food Instruments First Date to Spend Serial # Last Date to Spend Status **Issue Date** You may print the **Shopping List** as 11348084 4/28/2025 4/28/2025 5/27/2025 Redeemed a second assurance if benefits 11348085 5/28/2025 6/27/2025 Issued 4/28/2025 Future benefits were spent. 11348086 6/28/2025 7/27/2025 Issued 4/28/2025

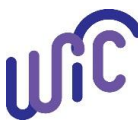

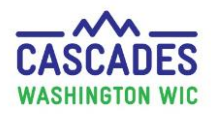

**Cascades Screen** Steps 2. Void future benefits: Search Criteria Before replacing current • From Date To Date Exact benefits, void future 12/1/2024 4/28/2025 Range Search benefits. Issue Date Check the box next to all • **Family Food Instruments** future benefits. Serial # First Date to Spend Last Date to Spend Status **Issue Date** Click Void Selected. • 11348084 4/28/2025 5/27/2025 Redeemed 4/28/2025 **Confirm Action** will appear: • 5/28/2025 11348085 6/27/2025 Issued 4/28/2025 • Select **Reason**. Future benefits 11348086 6/28/2025 7/27/2025 4/28/2025 Issued Select Void. 0 **Print Shopping List** Void Selected Replace ? × **Confirm Action** Confirm Action ? × **Reasons for Voiding** FIs to be Voided Total Items: 2 FIs to be Voided Total Items: 2 Serial # Serial # Damaged 11348085 11348085 Reprinted 11348086 11348086 Lost Stolen Client Moved/Returned Office Error Reason 👉 Reason 🔶 Custody Change -Food Prescription Change -Food Prescription Change Force Pay Void Cancel Void Cancel Not Used - Compliance Investigation

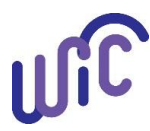

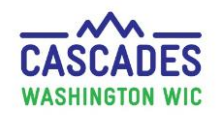

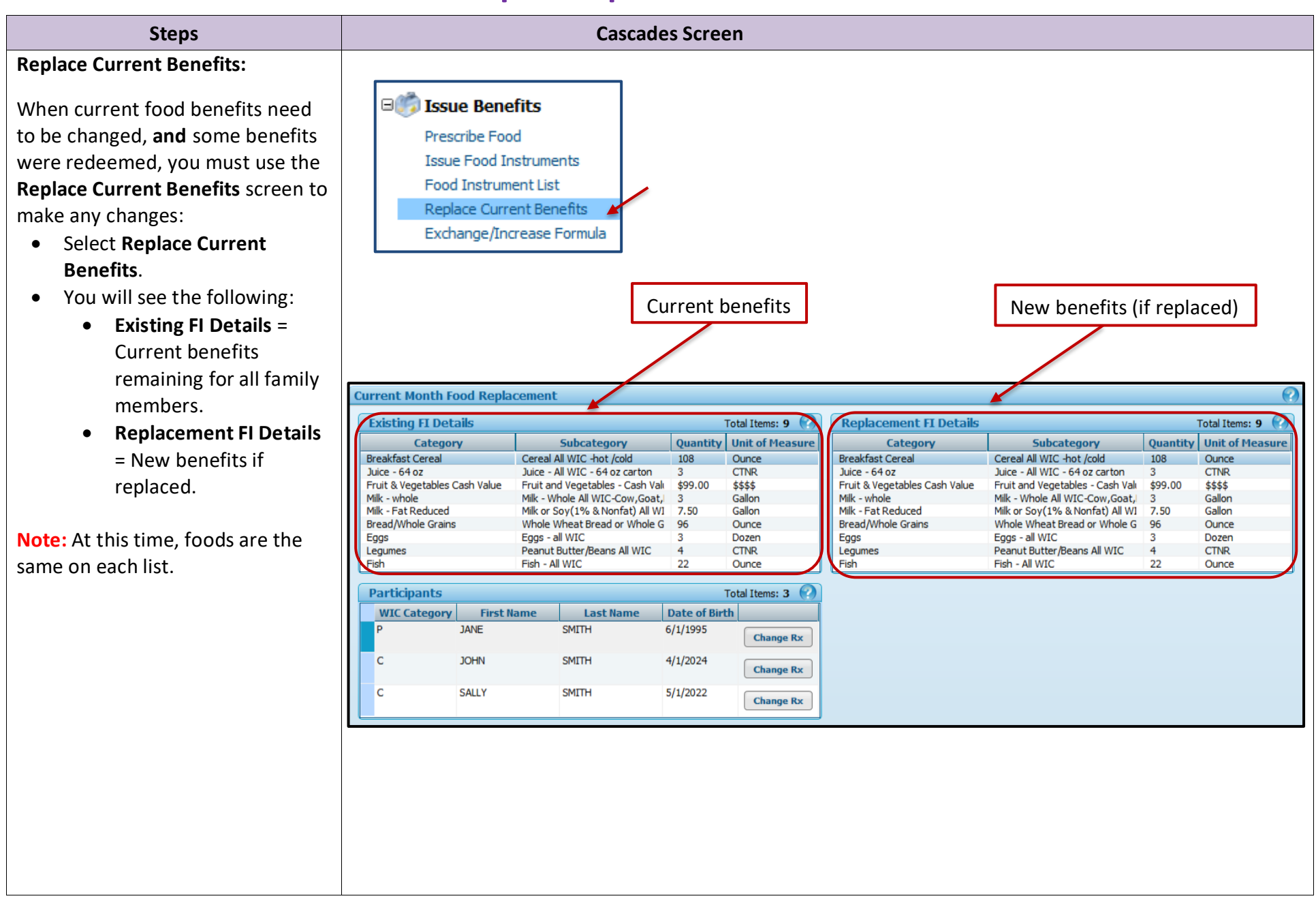

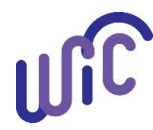

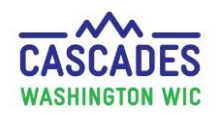

| Steps                                                                                                    | Cascades Screen                                                                                                    |
|----------------------------------------------------------------------------------------------------|----------------------------------------------------------------------------------------------------|
| 2. Change Rx:                                                                                                    |                                                                                                    |
| <ul> <li>In the Replace Current Benefits<br/>screen, the Participants container<br/>will show each participant in the<br/>family and an option to Change Rx.</li> <li>Select Change Rx for the 1<sup>st</sup><br/>participant who needs a<br/>change in current benefits.</li> <li>In our example, we will first<br/>select Jane.</li> <li>Note Cascades will take you<br/>directly to the Prescribed<br/>Foods screen for Jane</li> </ul> | Total Items: 3         WIC Category       First Name       Last Name       Date of Birth         P       JANE       SMITH       6/1/1995       Change Rx         C       JOHN       SMITH       4/1/2024       Change Rx         C       SALLY       SMITH       5/1/2022       Change Rx |
| <ul> <li><b>3. Prescribe Food:</b></li> <li>Select the plus (+) Food Prescription Date.</li> <li>Select Save.</li> </ul>                                                                                                    | Food Prescription Date WIC Category   4/28/2025 Pregnant     Select the New Food Prescription Date     Food Prescription Date   4/30/2025     Save   Cancel                                                                                                    |

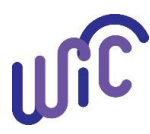

•

٠

•

•

# **Cascades Steps – Replace Current Benefits**

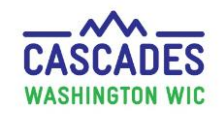

### **Cascades Screen** Steps 4. Make Changes to Rx: Food Prescription Items Total Items: 8 🥑 Quantity Category Max Quantity UOM Category Subcategor In this example, Jane wants 1 lb Fruit & Vegetables Cash Value \$47.00 \$\$\$\$ Fruit and Vegetables - Cash Value Benefit \$47.00 tofu in place of a qt of milk: CTNR Legumes 2 Peanut Butter/Beans All WIC 2 Milk - Fat Reduced Gallon 4 Milk or Soy(1% & Nonfat) All WIC-Cow, Goat, Soy 4 Breakfast Cereal Cereal All WIC -hot /cold 36 36 Ounce Add Item to Food Prescription. 😘 Juice - 64 oz CTNR Juice - All WIC - 64 oz carton 1 1 Bread/Whole Grains Whole Wheat Bread or Whole Grains 48 Ounce • Category = Cheese or 48 🕤 Eggs Dozen Eggs - all WIC 1 1 Tofu. Fish Fish - All WIC 10 Ounce 10 Subcategory = **Tofu**. 0 Add Item to Food Prescription Enter Quantity = 1. 0 Category Subcategory Max / Med Max UOM Quantity. Select Add Item. Pound Add Item Clear 0 16 / 16 Cheese or Tofu Tofu -1 Validation Summary - This message is normal. It is a reminder to check and adjust Validation Summary: 1 milk amounts in the Rx. • Please check milk substitution. **Review Milk Substitution** Calculator. Milk Substitution Calculator • You want Milk Total Milk Available Milk Prescribed Total Milk Substituted Milk Remaining Unit of Measure **Remaining** = 0. 4 0.25 -0.25 Gallon

|   | Category                      | Subcategory                                   | Quantity |
|---|-------------------------------|-----------------------------------------------|----------|
|   | Fruit & Vegetables Cash Value | Fruit and Vegetables - Cash Value Benefit     | \$47.00  |
|   | Legumes                       | Peanut Butter/Beans All WIC                   | 2        |
|   | Milk - Fat Reduced            | Milk or Soy(1% & Nonfat) All WIC-Cow,Goat,Soy | 3.75     |
|   | Breakfast Cereal              | Cereal All WIC -hot /cold                     | 36       |
| G | Juice - 64 oz                 | Juice - All WIC - 64 oz carton                | 1        |
|   | Bread/Whole Grains            | Whole Wheat Bread or Whole Grains             | 48       |
| G | Eggs                          | Eggs - all WIC                                | 1        |
|   | Fish                          | Fish - All WIC                                | 10       |
|   | Cheese or Tofu                | Tofu                                          | 1        |

Select Save in the bottom,

right hand corner of the

• In this example we are over by .25 gallons. (The substitution rate for tofu is 1 lb tofu = 1 qt

Reduce the amount of milk in the Rx by the .25 ga that you

substitution calculator (from

milk.)

are over in the milk

4 to 3.75).

screen.

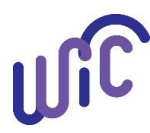

•

### **Cascades Steps – Replace Current Benefits**

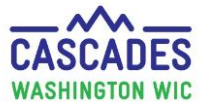

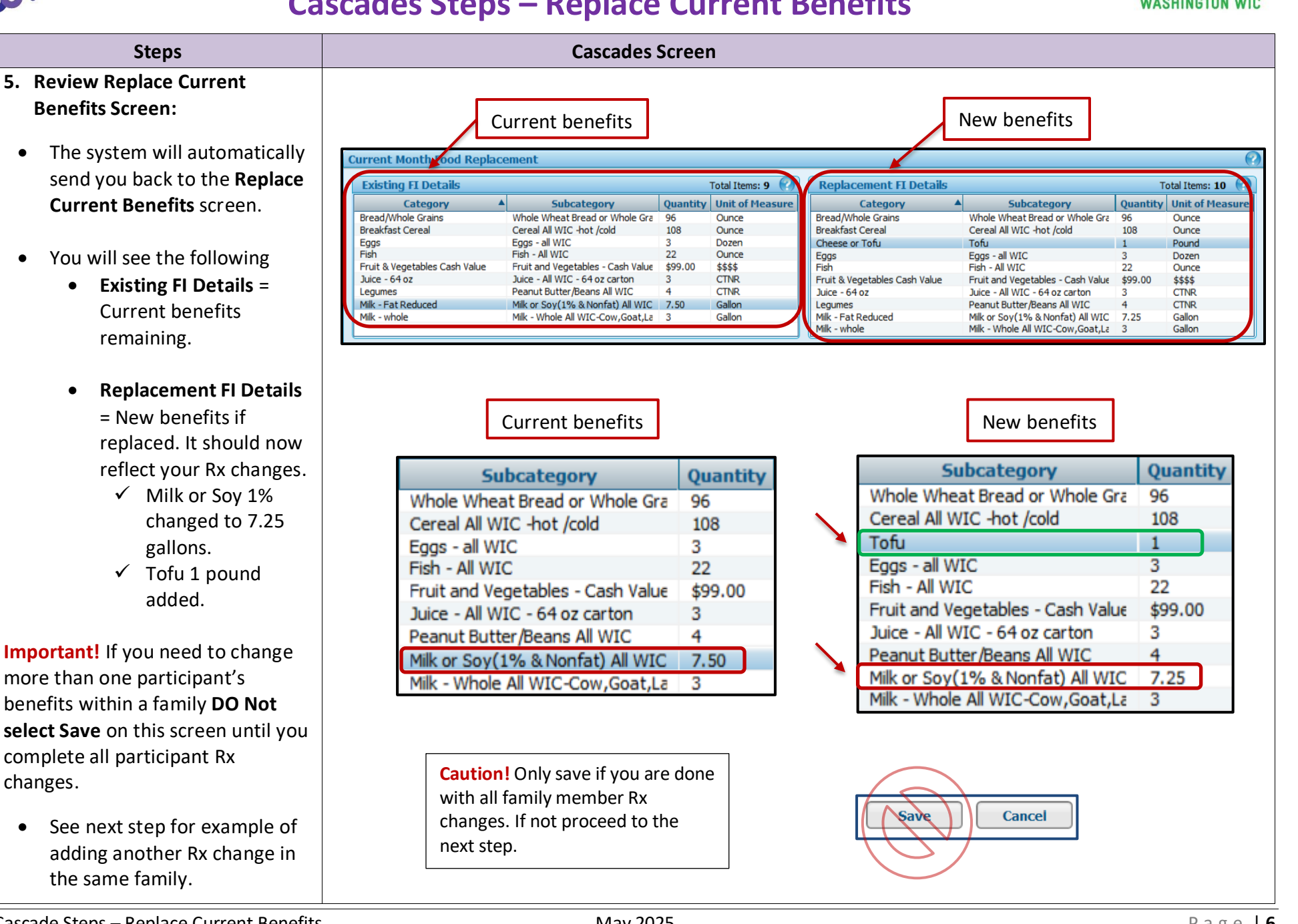

•

٠

✓ Tofu 1 pound added.

**Important!** If you need to change more than one participant's benefits within a family **DO Not** select Save on this screen until you complete all participant Rx changes.

See next step for example of • adding another Rx change in the same family.

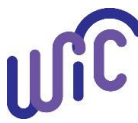

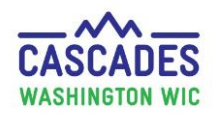

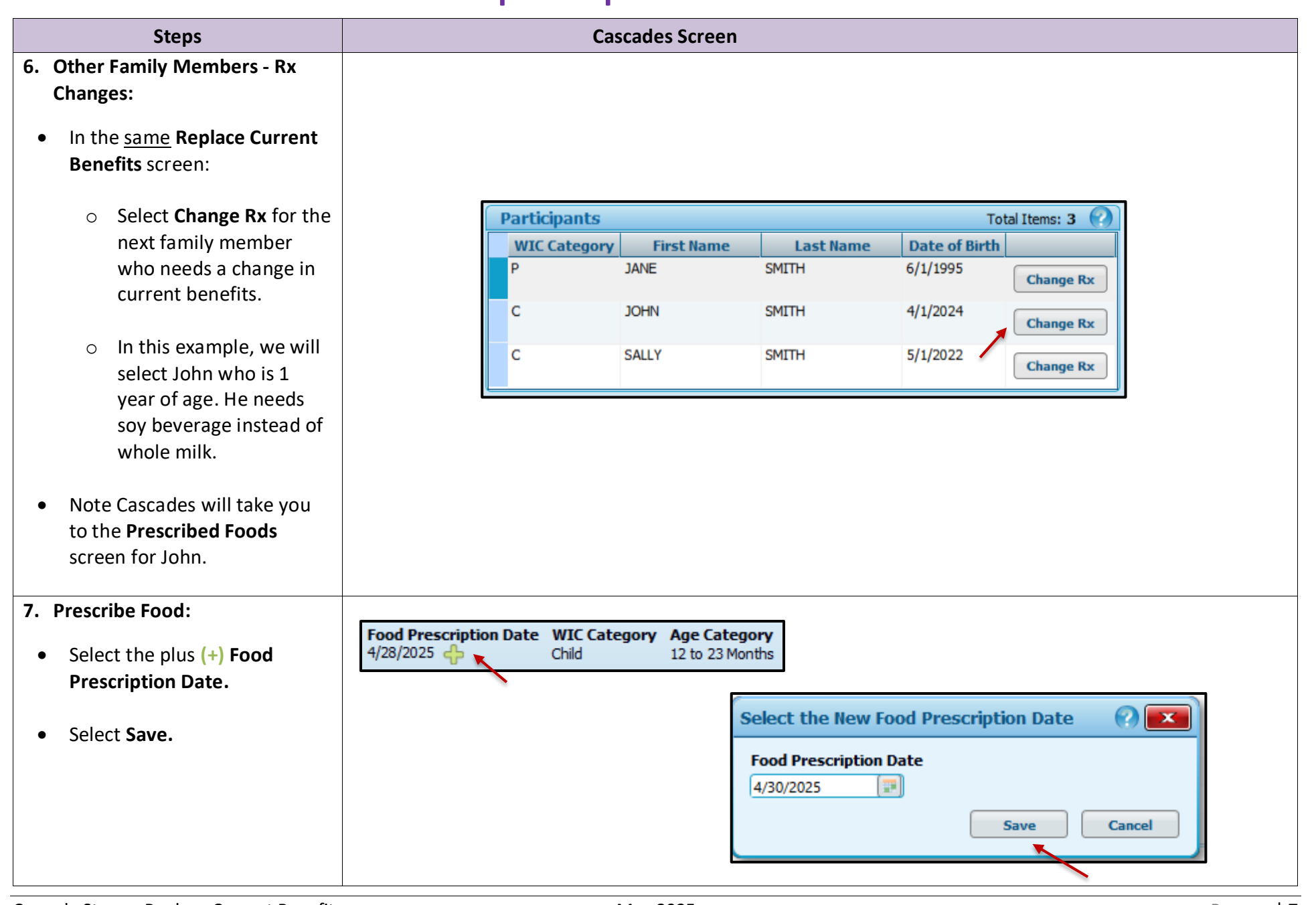

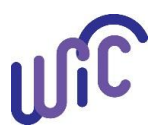

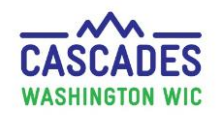

### Steps

▼Food |

Cascados Scroo

8. Make Changes to John's Rx:

Important! John is 1 yr. of age. For a 1 yr. old, you must select soybased beverage specifically unless you have a medical documentation form (MDF) or a completed nutrition assessment recommending other low-fat milk options (see note).

- Add Item to Food Rx
  - Category = Milk Fat Reduced.
  - Subcategory = Soybased beverage.
  - Enter **Quantity.**
  - Select Add Item.
- Review Milk Substitution • Calculator.
  - You want **Milk Remaining** to = 0
  - $\circ$  In this example it = -3 since we added in soy.
  - So now, you need to reduce the whole milk to 0 in the Rx.
  - Milk calculator should now show Milk Remaining = 0
- Select Save. •

| Fo       | ood Prescription Items Total Items: 8 🕢                                                                                                    |                                  |                                           |                             |                     |                       |          |
|----------|----------------------------------------------------------------------------------------------------|----------------------------------|-------------------------------------------|-----------------------------|---------------------|-----------------------|----------|
|          | Category                                                                                                    |                                  | Subcategory                               |                             | Quantity            | Category Max Quantity | UOM      |
| Г        | Fruit & Vegetables Cash Value F                                                                                                    |                                  | Fruit and Vegetables - Cash Value Benefit |                             | \$26.00             | \$26.00               | \$\$\$\$ |
|          | Legumes                                                                                                    |                                  | Peanut Butter/Beans                       | All WIC                     | 1                   | 1                     | CTNR     |
|          | Milk - whole                                                                                                    |                                  | Milk - Whole All WIC-                     | Cow,Goat,Lactose Free       | 3                   | 3                     | Gallon   |
|          | Breakfast Cereal                                                                                                    |                                  | Cereal All WIC -hot /                     | cold                        | 36                  | 36                    | Ounce    |
| K        | 🕥 Juice - 64 oz                                                                                                    |                                  | Juice - All WIC - 64 d                    | z carton                    | 1                   | 1                     | CTNR     |
|          | Bread/Whole Grains                                                                                                    |                                  | Whole Wheat Bread                         | or Whole Grains             | 24                  | 24                    | Ounce    |
| K        | 🔓 Eggs                                                                                                    |                                  | Eggs - all WIC                            |                             | 1                   | 1                     | Dozen    |
|          | Fish                                                                                                    |                                  | Fish - All WIC                            |                             |                     | 6                     | Ounce    |
| Ca<br>Mi | Category     Subcategory     Quantity     Max / Med Max     UOM       Milk - Fat Reduced     Soy-based beverage     3     0 / 3     Gallon     Add Item |                                  |                                           |                             |                     |                       |          |
|          | Validation Summa                                                                                                    | ary: 1                           | lator                                     |                             |                     |                       |          |
|          |                                                                                                    |                                  |                                           |                             |                     |                       |          |
|          |                                                                                                    | Total Milk Available Milk<br>3 6 | k Prescribed                              | Total Milk Substituted<br>0 | Milk Remainir<br>-3 | Gallon                | e        |

| Food Prescription Items |                               |                                            |          |  |  |
|-------------------------|-------------------------------|--------------------------------------------|----------|--|--|
|                         | Category                      | Subcategory                                | Quantity |  |  |
|                         | Fruit & Vegetables Cash Value | Fruit and Vegetables - Cash Value Benefit  | \$26.00  |  |  |
|                         | Legumes                       | Peanut Butter/Beans All WIC                | 1        |  |  |
|                         | Milk - whole                  | Milk - Whole All WIC-Cow,Goat,Lactose Free | 0        |  |  |
|                         | Breakfast Cereal              | Cereal All WIC -hot /cold                  | 36       |  |  |
| 5                       | Juice - 64 oz                 | Juice - All WIC - 64 oz carton             | 1        |  |  |
|                         | Bread/Whole Grains            | Whole Wheat Bread or Whole Grains          | 24       |  |  |
| 5                       | Eggs                          | Eggs - all WIC                             | 1        |  |  |
|                         | Fish                          | Fish - All WIC                             | 6        |  |  |
|                         | Milk - Fat Reduced            | Soy-based beverage                         | 3        |  |  |

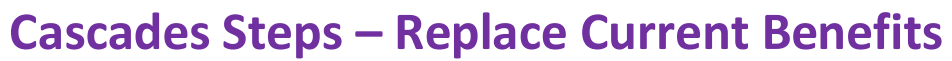

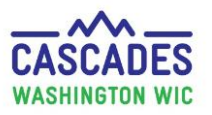

| Steps                                                                                                    | Cascades Screen                                                                                                    |  |
|----------------------------------------------------------------------------------------------------|----------------------------------------------------------------------------------------------------|--|
|                                                                                                    | <ul> <li>Note:         <ul> <li>WIC allows soy beverage for a 1 yr. old with no MDF, <u>but</u> other low fat milk options must have an MDF or a completed nutrition assessment (depending on the preferred milk fat).</li> </ul> </li> <li>For children 2-5 and adults, select Milk or Soy (1% &amp; Nonfat) All WIC. Since these age groups can get all low fat milk/soy options this subcategory gives them flexibility to choose at the store.</li> </ul>                                                                                                    |  |
| 9. Review Replace Current<br>Benefits Screen:                                                                                                    |                                                                                                    |  |
| <ul> <li>The system will automatically send you back to the Replace Current Benefits screen.</li> <li>Review the following:         <ul> <li>Existing FI Details = Current benefits remaining for all family members.</li> </ul> </li> </ul> | Current benefits         New benefits         Current Month Food Rectacement         Existing FI Details       Total Items: 9 ?         Replacement FI Details       Total Items: 9 ?         Replacement FI Details       Total Items: 10 ?         Category       Subcategory       Quantity Unit of Measure         Bread/Whole Grains       Whole Wheat Bread or Whole (       96       Ounce         Bread/Whole Grains       Whole Wheat Bread or Whole (       96       Ounce         Category       Quantity Unit of Measure         Bread/Whole Grains       Whole Wheat Bread or Whole (       96       Ounce         Cheese or Tofu       Tofu       Tofu       100         Cheese or Tofu       Tofu       100         Current MUIC - 64 oz carton       3       Current MUIC - 64 oz carton       3       Current MUIC - 64 oz carton       3       Current MUIC - 64 oz carton       3       Counce <th colsp<="" th=""></th> |  |
| <ul> <li>This includes the earlier changes with Jane. See green area for added tofu and reduced milk.</li> <li>Replacement FI Details = New benefits if replaced. Foods reflect all changes to date ✓ Jane's tofu</li> </ul>                 |                                                                                                    |  |

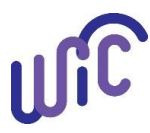

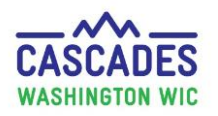

| Steps                                                                                                    | Cascades So                                                        | creen                    |                                                                      |                                         |                                            |                                                                                                    |
|----------------------------------------------------------------------------------------------------|--------------------------------------------------------------------|--------------------------|----------------------------------------------------------------------|-----------------------------------------|--------------------------------------------|----------------------------------------------------------------------------------------------------|
| <ul> <li>✓ John's soy-based<br/>beverage (see<br/>red).</li> </ul>                                                    |                                                                    |                          |                                                                      |                                         |                                            |                                                                                                    |
| • When done changing all of the Rx in the family, select Save.                                                        |                                                                    |                          |                                                                      |                                         |                                            |                                                                                                    |
| 10. Verify Foods Replaced on WIC Card:                                                                                | Status Message                                                     |                          |                                                                      |                                         |                                            |                                                                                                    |
| The system will automatically take<br>you to the <b>Food Instrument List</b><br>and you will see the following:       | Print Shopping List       Void Selected       Replace       Cancel |                          | laure t                                                              | Benefit Balar                           | nce:                                       |                                                                                                    |
|                                                                                                    |                                                                    | Benefit Month            | Number                                                               | Quantity U                              | OM                                         | Description                                                                                                    |
| <ul> <li>Status Message will appear<br/>confirming current month<br/>food instrument was<br/>replaced.</li> </ul>     |                                                                    | 4/30/2025 thru 5/27/2025 | 11348084<br>11348084<br>11348084<br>11348084<br>11348084             | \$99.00 \$<br>1 P<br>96 C<br>3 D<br>4 C | SSS<br>ound<br>Dunce<br>Dozen<br>CTNR      | Fruit and Vegetables - Cash Value Benefit<br>Tofu<br>Whole Wheat Bread or Whole Grains<br>Eggs - all WIC<br>Peanut Butter/Beans All WIC              |
| • <b>Print Shopping List</b> to confirm what is currently on the WIC card EBT account. It should reflect all changes. |                                                                    |                          | 11348084<br>11348084<br>11348084<br>11348084<br>11348084<br>11348084 | 22 C<br>3 G<br>7.25 G<br>108 C<br>3 C   | ounce<br>Gallon<br>Gallon<br>Dunce<br>CTNR | Fish - All WIC<br>Soy-based beverage<br>Milk or Soy(1% & Nonfat) All WIC-Cow,Goat,Soy<br>Cereal All WIC -hot /cold<br>Juice - All WIC - 64 oz carton |

**IMPORTANT**: Once a new food Rx has been created and benefits have been replaced, you MUST wait until next day for any changes to that participant's Rx! Cascades must see a difference in food Rx for further replacements.

DO NOT void replaced benefits, this could potentially cause loss of some benefits.

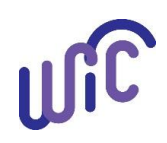

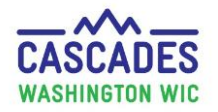

This institution is an equal opportunity provider. Washington WIC doesn't discriminate.

To request this document in another format, call 1-800-841-1410. Deaf or hard of hearing customers, please call 711 (Washington Relay) or email <u>wic@doh.wa.gov</u>.

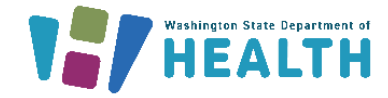

WASHINGTON

DOH 961-1171 May 2025